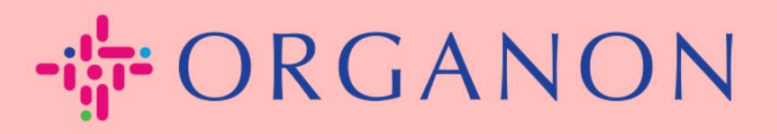

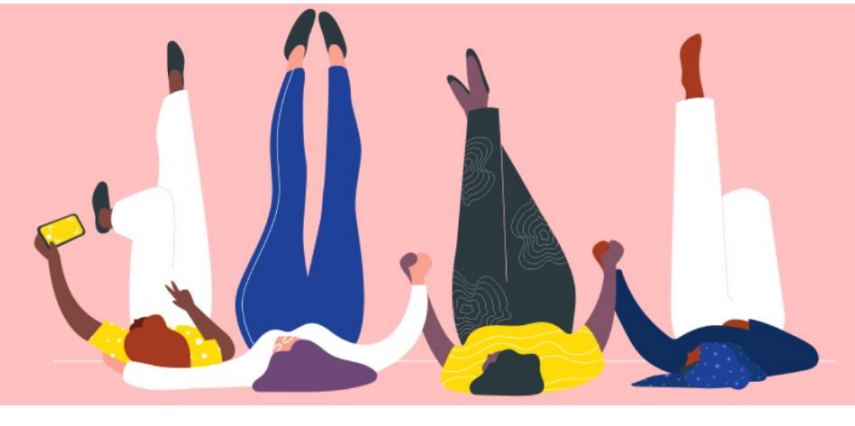

CRÉEZ UNE FACTURE VIA LA NOTIFICATION ACTIONNABLE DU FOURNISSEUR (SAN)

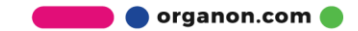

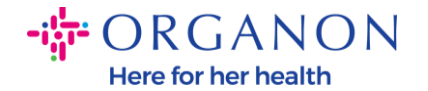

L'un des principaux avantages de la Notification Actionnable Fournisseur est la possibilité de créer une facture et de la soumettre électroniquement à Organon pour paiement directement depuis votre notification de commande d'achat indirecte.

## Comment créer une facture via SAN

Pour soumettre la facture via la Notification Actionnable Fournisseur, vous devez avoir reçu un e-mail de Coupa vous informant que la commande d'achat (PO) a été créée.

Organon Pharma (UK) Limited Purchase Order #9500123157
Organon Pharma (UK) Limited Purchase Order #9500123157
EXTERNAL EMAIL WARNING: THIS MESSAGE IS FROM OUTSIDE ORGANON: Are you expecting this? Do

**1.** Cliquez sur le bouton **Créer une facture (Create Invoice)** pour commencer à créer la facture directement depuis l'e-mail.

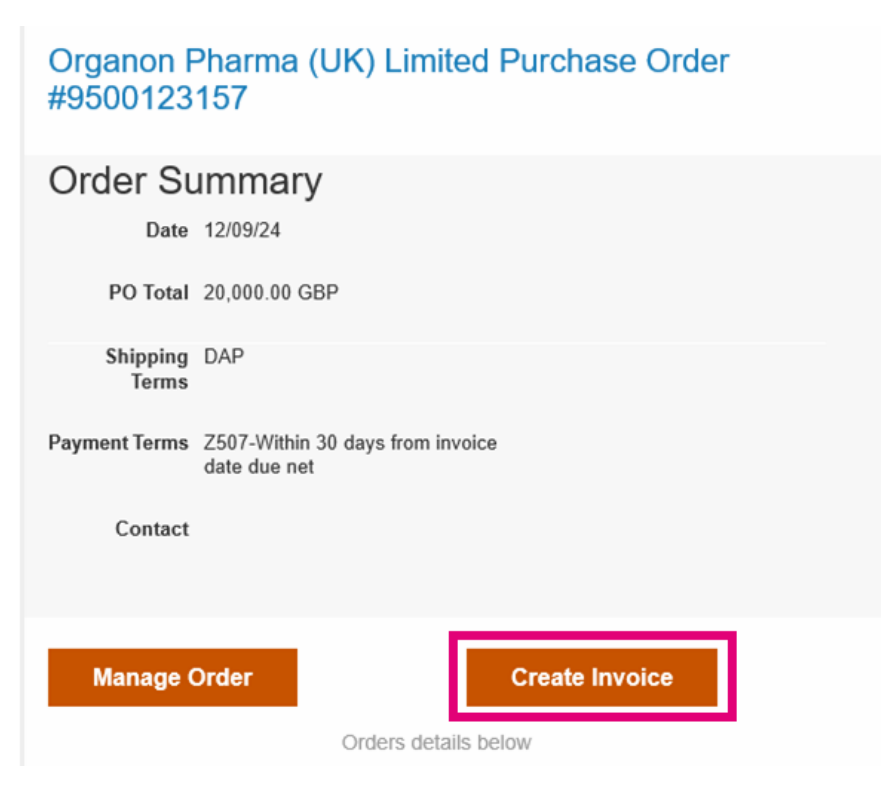

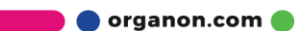

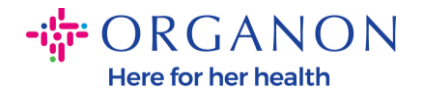

## 2. Cliquez sur Créer de nouvelles coordonnées de paiement.

| Sélectionner                           | l'adresse d'établissement de la facture 🛛 🗙                       |
|----------------------------------------|-------------------------------------------------------------------|
| Aucune adresse d                       | émetteur de facture ne peut être sélectionnée.                    |
| Pour ajouter des n<br>coordonnées de p | ouvelles coordonnées, cliquez sur Créer des nouvelles<br>aiement. |
|                                        | Créer de nouvelles coordonnées de paiement                        |
|                                        | Annuler                                                           |

3. Remplissez les informations de l'entreprise et les informations bancaires, puis cliquez sur Créer et Utiliser.

| Saisir une nouvelle adresse X                                                                                                    | Enregistrement fiscal                                                                                                    |
|----------------------------------------------------------------------------------------------------|----------------------------------------------------------------------------------------------------|
| Créez des coordonnées de paiement pour la rendre disponible sur les factures et<br>spécifier les détails concernant le mode de paiement. Le nom de coordonnées de<br>paiement est utile lors de la création de factures en ligne. | Pays/Région fiscale United States                                                                                                    |
| Informations sur la société<br>Fournisseur 0001999999-Test Account                                                                                                    | Ne convient pas aux  factures transfrontalières                                                                                                    |
| * Pays/Région United States   * Dénomination légale enregistrée de l'entreprise                                                                                                    | Informations bancaires<br>REMARQUE : les informations bancaires sont requises pour les factures<br>conformes lorsqu'elles sont identifiées par le symbole « * ». Autrement, les<br>informations bancaires ne sont pas requises ici et restent privées |
| Adresse                                                                                                    | Nom de la banque:                                                                                                    |
| Coordonnées de paiement - Nom                                                                                                    | Nom du bénéficiaire:                                                                                                    |
| * Ligne 1                                                                                                    | Numéro de compte bancaire:                                                                                                    |
| Ligne 2                                                                                                    | Type de code de transit:                                                                                                    |
| Ligne 3                                                                                                    | Code de transit:                                                                                                    |
| * Vile                                                                                                    | IBAN:                                                                                                    |
| Région Aucun(e)                                                                                                    | Code SWIFT:                                                                                                    |
| * Code postal                                                                                                    | Annuler Créer et utiliser                                                                                                    |
| Langue préférée anglais (États-Unis) 🗸                                                                                                    |                                                                                                    |

🛑 🔵 organon.com 🔵

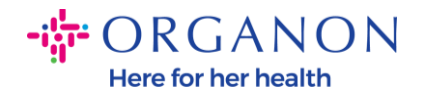

**4.** Remplissez le **Numéro De Facture**, la **Date De Facture** et joignez le PDF de la facture légale dans le champ des **Pièces jointes.** 

## Créer une facture Créer

| 🔅 Information                                                                               | s générales                                   | 🔗 Du                              |                                                                                      |
|---------------------------------------------------------------------------------------------|-----------------------------------------------|-----------------------------------|--------------------------------------------------------------------------------------|
| * Numéro De Facture                                                                         |                                               | * Fournisseur                     | 0001005941-Test Account                                                              |
| * Date De Facture                                                                           | 11/12/24                                      | * Numéro<br>d'identification à la | GB675121247 🗸                                                                        |
| Conditions de<br>paiement                                                                   | Z507-Within 30 days from invoice date due net | TVA du fournisseur<br>* Adresse   | Test Account                                                                         |
| Date de la livraison ou<br>de la prestation de<br>service                                   | 11/12/24                                      | d'établissement de la facture     | REGENT HOUSE<br>LONDON<br>London                                                     |
| * Devise                                                                                    | GBP 🗸                                         |                                   | W3 0XA<br>United Kingdom                                                             |
| Numéro De Livraison                                                                         |                                               |                                   | LTD                                                                                  |
| Statut<br>Condition d'expédition                                                            | Brouillon<br>DAP ~                            | * Coordonnées de<br>paiement      | Test Account<br>REGENT HOUSE<br>LONDON                                               |
| Note Du Fournisseur                                                                         |                                               |                                   | London<br>W3 0XA<br>United Kingdom                                                   |
| Pièces jointes ()<br>Rabais, Remises,<br>Ristournes (Acquis Au<br>Moment De<br>L'Opération) | Ajouter Fichier   URL   Texte                 | * Adresse d'expédition            | Test Account<br>REGENT HOUSE<br>LONDON<br>London<br>W3 0XA<br>United Kingdom         |
| Référence D'Ordre De<br>Paiement                                                            |                                               | A     A     A                     |                                                                                      |
| Option pour les débits                                                                      |                                               | Client                            | Organon                                                                              |
| Régime de la marge                                                                          |                                               | * Nom et Adresse du<br>Client     | Organon Pharma (UK) Limited<br>SHOTTON LANE<br>656514 Upgrade street2<br>CRAMLINGTON |

NE23 3JU United Kingdom

CA

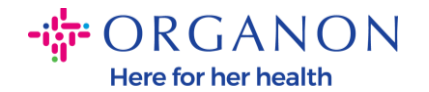

**Remarque:** Le numéro de facture dans Coupa doit être unique et doit correspondre au numéro de facture dans la pièce jointe. Si plusieurs factures sont associées à une commande d'achat, elles doivent être soumises séparément.

**5.** Si vous devez supprimer une ligne de commande ou si vous facturez une commande avec plusieurs lignes, veuillez cliquer sur la **croix** rouge à côté de la ligne que vous souhaitez supprimer.

| Ligne               | es                                      |                               |                  |                      |      |       |                             |   |
|---------------------|-----------------------------------------|-------------------------------|------------------|----------------------|------|-------|-----------------------------|---|
| Туре                | Description des biens<br>service fourni | livrés/ du                    | Qté              | Unité de mesure      | Prix | 10.00 | 20 000.00                   | 0 |
| 3                   | Test line 1                             |                               | 500,000          | kilogramme 🗸         |      | 40,00 |                             |   |
| Ligne du<br>9500123 | bon de commande<br>157-1                | Ligne de<br>temps<br>Aucun(e) | fiche de service | e/feuille de Contrat |      |       | Numéro de pièce fournisseur |   |

**6.** Ajustez le champ **Qté** (en fonction de la manière dont la commande a été créée) pour refléter le montant de la facturation.

| Ligne               | es                                                     |                               |                  |                                      |       |                             |   |
|---------------------|--------------------------------------------------------|-------------------------------|------------------|--------------------------------------|-------|-----------------------------|---|
| Туре<br>🛒           | Description des biens<br>service fourni<br>Test line 1 | livrés/ du                    | Qté<br>500,000   | Unité de mesure Prix<br>kilogramme 🗸 | 40,00 | 20 000,00                   | 8 |
| Ligne du<br>9500123 | u bon de commande<br>3157-1                            | Ligne de<br>temps<br>Aucun(e) | fiche de service | /feuille de Contrat                  |       | Numéro de pièce fournisseur |   |

**Remarque:** Si vous ne facturez pas la commande d'achat dans son intégralité, vous devez supprimer toutes les lignes non utilisées, y compris celles ayant un montant/quantité de 0,00.

🗾 🔵 organon.com 🔵

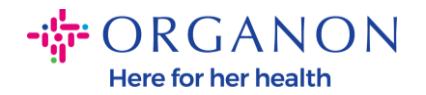

7. Entrez le montant de la taxe dans le champ Taux TVA en bas de l'écran et cliquez sur Calculer pour calculer le prix total, y compris la taxe. Une fois la TVA calculée, vous êtes prêt à envoyer la facture à Organon en cliquant sur le bouton Evoyer.

| 4 000,00                     | Référence fiscale                                       |                                                                                                    |
|------------------------------|---------------------------------------------------------|----------------------------------------------------------------------------------------------------|
| hoisir des lignes du contrat | Totaux et taxes                                         |                                                                                                    |
|                              | Total net des lignes<br>Lignes Totaux TVA               | 20 000,00<br>0,00                                                                                                    |
|                              | Envoi                                                   |                                                                                                    |
|                              | Référence fiscale Saisissez la d                        | 0,00 escription du motif fiscal.                                                                                                    |
|                              | Traitement                                              |                                                                                                    |
|                              | TVA Construction Référence fiscale Saisissez la d       | 0,00 escription du motif fiscal.                                                                                                    |
|                              | Total TVA                                               | 0.00                                                                                                    |
|                              | Total net                                               | 20 000,00                                                                                                    |
|                              | Montant TVA<br>4 000,00<br>noisir des lignes du contrat | Montant TVA Référence fiscale 4 000,00  Totaux et taxes  Totau net taxes  Total net des lignes Lignes Totaux TVA  Envoi  TVA Référence fiscale Saleissez la d  Total TVA Total net |

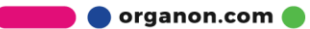